# HP OpenView Select Identity

## Connector for IBM Resource Access Control Facility (Bidirectional LDAP Based)

Software Version: 1.0

Installation and Configuration Guide

Document Release Date: July 2006 Software Release Date: July 2006

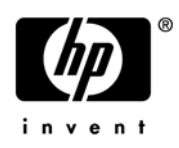

### Legal Notices

#### Warranty

The only warranties for HP products and services are set forth in the express warranty statements accompanying such products and services. Nothing herein should be construed as constituting an additional warranty. HP shall not be liable for technical or editorial errors or omissions contained herein.

The information contained herein is subject to change without notice.

#### **Restricted Rights Legend**

Confidential computer software. Valid license from HP required for possession, use or copying. Consistent with FAR 12.211 and 12.212, Commercial Computer Software, Computer Software Documentation, and Technical Data for Commercial Items are licensed to the U.S. Government under vendor's standard commercial license.

#### **Copyright Notices**

© Copyright 2006 Hewlett-Packard Development Company, L.P.

This product includes software developed by the Apache Software Foundation (http://www.apache.org/). Portions Copyright (c) 1999-2003 The Apache Software Foundation. All rights reserved.

Select Identity uses software from the Apache Jakarta Project including:

- Commons-beanutils
- Commons-collections
- Commons-logging
- Commons-digester
- Commons-httpclient
- Element Construction Set (ecs)
- Jakarta-poi
- Jakarta-regexp
- Logging Services (log4j)

Additional third party software used by Select Identity includes:

- JasperReports developed by SourceForge
- iText (for JasperReports) developed by SourceForge
- BeanShell
- Xalan from the Apache XML Project
- Xerces from the Apache XML Project
- Java API for XML Processing from the Apache XML Project
- SOAP developed by the Apache Software Foundation
- JavaMail from SUN Reference Implementation
- Java Secure Socket Extension (JSSE) from SUN Reference Implementation
- Java Cryptography Extension (JCE) from SUN Reference Implementation
- JavaBeans Activation Framework (JAF) from SUN Reference Implementation

- OpenSPML Toolkit from OpenSPML.org
- JGraph developed by JGraph
- Hibernate from Hibernate.org
- BouncyCastle engine for keystore management, bouncycastle.org

This product includes software developed by Teodor Danciu http://jasperreports.sourceforge.net). Portions Copyright (C) 2001-2004 Teodor Danciu (teodord@users.sourceforge.net). All rights reserved.

Portions Copyright 1994-2004 Sun Microsystems, Inc. All Rights Reserved.

This product includes software developed by the Waveset Technologies, Inc. (www.waveset.com). Portions Copyright © 2003 Waveset Technologies, Inc. 6034 West Courtyard Drive, Suite 210, Austin, Texas 78730. All rights reserved.

Portions Copyright (c) 2001-2004, Gaudenz Alder. All rights reserved.

#### **Trademark Notices**

AMD and the AMD logo are trademarks of Advanced Micro Devices, Inc.

Intel and Pentium are trademarks or registered trademarks of Intel Corporation in the United States, other countries, or both.

JAVA<sup>™</sup> is a US trademark of Sun Microsystems, Inc.

Microsoft® and Windows® are U.S. registered trademarks of Microsoft Corporation.

Oracle® is a registered US trademark of Oracle Corporation, Redwood City, California

UNIX® is a registered trademark of The Open Group.

### Support

Please visit the HP OpenView support web site at:

#### http://www.hp.com/managementsoftware/support

This web site provides contact information and details about the products, services, and support that HP OpenView offers.

HP OpenView online software support provides customer self-solve capabilities. It provides a fast and efficient way to access interactive technical support tools needed to manage your business. As a valuable support customer, you can benefit by using the support site to:

- Search for knowledge documents of interest
- Submit enhancement requests online
- Download software patches
- Submit and track progress on support cases
- Manage a support contract
- Look up HP support contacts
- Review information about available services
- Enter discussions with other software customers
- Research and register for software training

Most of the support areas require that you register as an HP Passport user and log in. Many also require a support contract.

To find more information about access levels, go to:

#### http://www.hp.com/managementsoftware/access\_level

To register for an HP Passport ID, go to:

#### http://www.managementsoftware.hp.com/passport-registration.html

# Contents

| 1 | Documentation Map                                          | 7          |
|---|------------------------------------------------------------|------------|
| 2 | Introduction                                               | 9          |
|   | About HP OpenView Select Identity.                         | 9          |
|   | About Connectors                                           | 9          |
|   | About RACF Connector                                       | 9          |
|   | High-Level Architecture                                    | . 10       |
|   | Overview of Installation Tasks                             | . 11       |
| 3 | Installing the Connector                                   | . 13       |
|   | RACF Connector Files                                       | . 13       |
|   | System Requirements                                        | . 14       |
|   | Installing the LDAP Bridge                                 | . 14       |
|   | Extracting the Contents of the Schema File.                | . 14       |
|   | WebLogic                                                   | . 14       |
|   | WebSphere                                                  | . 15       |
|   | Verifying Configurable Parameters                          | . 15       |
|   | Installing the Connector RAR                               | . 16       |
| 4 | Configuring the Connector with Select Identity             | . 17       |
|   | Configuration Procedure                                    | . 17       |
|   | Add a New Connector                                        | . 17       |
|   | Add a New Resource                                         | . 17       |
|   | Map Attributes                                             | . 19       |
|   | Create Time Sharing Option (TSO) Segment                   | . 22       |
|   | Configure Workflow External Call on Select Identity        | . 24       |
|   | Configure Select Identity Polling for Reverse Provisioning | . 25       |
|   | Select Identity 3.3.1                                      | . 25<br>27 |
| 5 |                                                            | . 21       |
| С |                                                            | . 29       |
| Α | Post Provisioning Operations                               | . 31       |
|   | Special Attributes                                         | . 31       |

# 1 Documentation Map

This chapter describes the organization of HP OpenView Select Identity connector documentation and provides necessary information on how to use the documentation set to install and configure the connectors.

Figure 1 illustrates the documentation map for HP OpenView Select Identity connector. For a list of available product documentation, refer to the Table 1.

#### Figure 1 Documentation Map

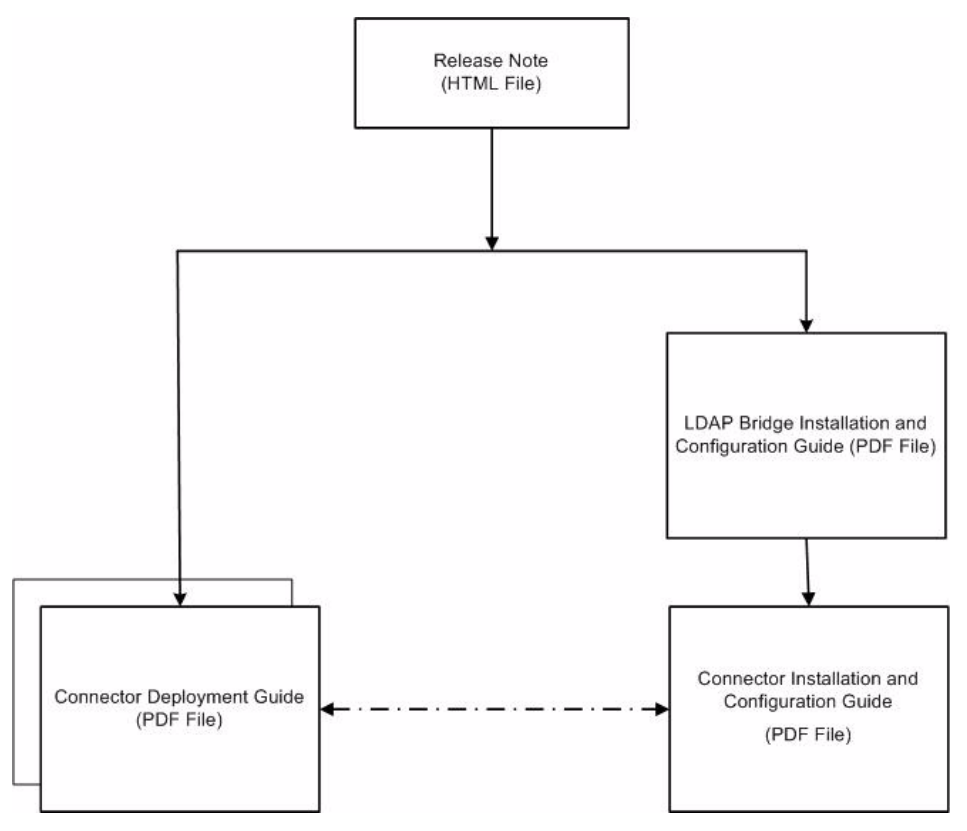

| Document Title and Filename                                                         | Contents                                                                                                    | Location                                                                  |
|-------------------------------------------------------------------------------------|----------------------------------------------------------------------------------------------------|---------------------------------------------------------------------------|
| Release Note<br>RACF Connector v1.0 Release<br>Note.htm                             | This file contains<br>necessary information<br>on new features of the<br>connector,<br>enhancements, known<br>problems or<br>limitations, and<br>support information.                  | /Docs/ subdirectory<br>under the connector<br>directory.                  |
| Connector Deployment Guide<br>(for Select Identity 4.0)<br>connector_deploy_SI4.pdf | Connector deployment<br>guides provide detailed<br>information on:                                                                                                    | /Docs/ subdirectory<br>under the connector<br>directory.                  |
| Connector Deployment Guide<br>(for Select Identity 3.3.1)                           | Deploying a<br>connector on an<br>application server                                                                                                    |                                                                           |
| connector_deploy_SI3.3.1.pdf                                                        | Configuring a<br>connector with<br>Select Identity.                                                                                                    |                                                                           |
|                                                                                     | Refer to these guides<br>when you need generic<br>information on<br>connector installation.                                                                                            |                                                                           |
| LDAP Bridge Installation and<br>Configuration Guide<br>RACF_LDAP_Bridge_install.pdf | LDAP Bridge<br>installation and<br>configuration guide<br>provides installation<br>instructions for the<br>LDAP Bridge for the<br>RACF connector.                                      | /LDAP_Bridge_RACF/<br>Docs/subdirectory under<br>the connector directory. |
| Connector Installation and<br>Configuration Guide<br>RACF_install.pdf               | Connector installation<br>and configuration<br>guide provides<br>installation<br>instructions for the<br>RACF connector. It<br>contains resource<br>specific configuration<br>details. | /Docs/ subdirectory<br>under the connector<br>directory.                  |

#### Table 1 Connector Documentation

## 2 Introduction

This chapter gives an overview of the HP OpenView Select Identity connector for IBM Resource Access Control Facility. An HP OpenView Select Identity connector enables you to provision users and manage identities on RACF server. At the end of this chapter, you will be able to know about:

- The benefits of HP OpenView Select Identity.
- The role of a connector.
- The connector for IBM Resource Access Control Facility.

### About HP OpenView Select Identity

HP OpenView Select Identity provides a new approach to identity management. It helps you manage the entire identity lifecycle of an enterprise application. Select Identity helps you automate the process of provisioning and managing user accounts and access privileges across platforms, applications, and corporate boundaries. Select Identity communicates with the enterprise information system through connectors, and automates the tasks of identity management. The enterprise information system, which is also referred to as **resource**, can be a database, a directory service, or an ERP package, among many others.

### **About Connectors**

You can establish a connection between a resource and Select Identity by using a connector. A connector is resource specific. It is installed on the system where Select Identity is installed. The combination of Select Identity and connector helps you perform a set of tasks on the resource to manage identity. A connector can be **unidirectional** or **bidirectional**. A unidirectional connector helps you manage identities from Select Identity, but if any change takes place in resource, it cannot communicate that back to Select Identity. On the other hand, a bidirectional connector can reflect the changes made on resource back to Select Identity. This property of bidirectional connectors is known as **reverse synchronization**.

### About RACF Connector

The bidirectional LDAP based connector for IBM Resource Access Control Facility server hereafter referred to as RACF connector — enables Select Identity to perform the following tasks in RACF server:

Add, update, and remove users

- Retrieve user attributes
- Enable and disable users
- Verify a user's existence
- Change user passwords
- Reset user passwords
- Expire passwords
- Validate passwords
- Retrieve all entitlements
- Retrieve a list of supported user attributes
- Grant and revoke entitlements to and from users

RACF is a bidirectional Lightweight Directory Access Protocol Version 3 (LDAPv3) compliant connector that pushes changes made to user data in Select Identity database to a target RACF server. The connector uses the Java LDAP Application Program Interfaces (APIs) to provision users and their entitlements in the LDAP server, which in turn pushes the data to the RACF server.

The reverse synchronization feature reconciles user account changes made on the RACF resource with Select Identity. Select Identity periodically polls the RACF resource to retrieve changes through the connector.

This connector can be used with Select Identity 4.01.000 and 3.3.1.

### High-Level Architecture

Figure 2 illustrates a high-level architecture of RACF connector. You must install the connector on Select Identity server and the agent on resource system. The LDAP Bridge helps synchronizing the changes made on RACF server with Select Identity.

Figure 2 High-Level Architecture of the Connector

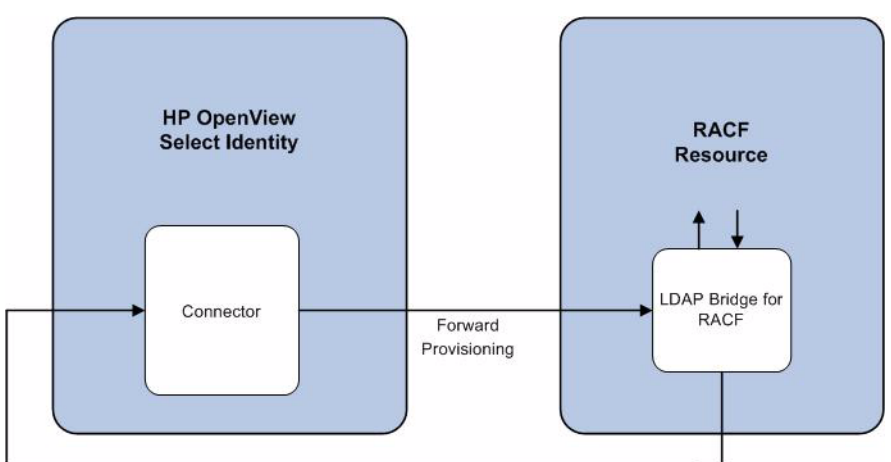

Reverse Synchronization

### **Overview of Installation Tasks**

Before you start installing the connector, you must ensure that system requirements and all the installation prerequisites are met. Refer to the Table 2 for an overview of installation tasks.

| Task<br>Number | Task Name                                                                                                    | Reference                                                                                             |
|----------------|----------------------------------------------------------------------------------------------------|----------------------------------------------------------------------------------------------------|
| 1              | Install the connector on the<br>Select Identity server.                                                                                                    | See Installing the Connector on page 13.                                                              |
|                | <ul> <li>Meet the system requirements.</li> </ul>                                                                                                    | See System Requirements on page 13.                                                                   |
|                | — Install the LDAP<br>Bridge.                                                                                                    | Refer to the HP OpenView Select Identity<br>RACF LDAP Bridge Installation and<br>Configuration Guide. |
|                | <ul> <li>Extract the contents<br/>of the Schema file<br/>(file that contains the<br/>mapping files for the<br/>connector) to location<br/>on the Select Identity<br/>server.</li> </ul> | See Extracting Contents of the Schema File<br>on page 15.                                             |
|                | <ul> <li>Verify the configurable parameters in the LDAPBridgeConfig .properties file.</li> </ul>                                                                                        | See Verifying Configurable Parameters on page 15.                                                     |
|                | <ul> <li>Install the Resource</li> <li>Adapter Archive</li> <li>(RAR) of the</li> <li>connector on an</li> <li>application server.</li> </ul>                                           | See Installing the Connector RAR on page 15.                                                          |

Table 2Organization of Tasks

| Task<br>Number | Task Name                                                                                                    | Reference                                                                     |
|----------------|----------------------------------------------------------------------------------------------------|-------------------------------------------------------------------------------|
| 2              | Configure the connector with the Select Identity server.                                                                   | See Configuring the Connector with Select<br>Identity on page 17.             |
|                | <ul> <li>Add a new connector<br/>to Select Identity.</li> </ul>                                                            | See Add a New Connector on page 17                                            |
|                | <ul> <li>Add a new resource<br/>to Select Identity.</li> </ul>                                                             | See Add a New Resource on page 17.                                            |
|                | <ul> <li>Map the resource<br/>attributes to Select<br/>Identity attributes.</li> </ul>                                     | See Map Attributes on page 19.                                                |
|                | <ul> <li>Create Time Sharing<br/>Option Segment in<br/>Select Identity.</li> </ul>                                         | See Create Time Sharing Option (TSO)<br>Segment on page 22.                   |
|                | — Configure Workflow<br>External Call.                                                                                     | See Configure Workflow External Call on<br>Select Identity on page 24.        |
|                | <ul> <li>Configure Select</li> <li>Identity to support</li> <li>polling based reverse</li> <li>synchronization.</li> </ul> | See Configure Select Identity Polling for<br>Reverse Provisioning on page 25. |

### Table 2Organization of Tasks

# 3 Installing the Connector

This chapter elaborates the procedure to install RACF on Select Identity server. At the end of this chapter, you will know about

- Software requirements to install the RACF connector.
- Prerequisite conditions to install RACF connector.
- Procedure to install RACF connector.

### **RACF** Connector Files

The RACF connector is packaged in the following files in the RACF directory on the Select Identity Connector CD:

| Serial<br>Number | File Name                   | Description                                                                                                    |
|------------------|-----------------------------|----------------------------------------------------------------------------------------------------|
| 1                | RACFLdapBridgeConnector.rar | The Resource Adapter Archive (RAR) file contains the connector binaries.                                                                                                    |
| 2                | RACF.jar                    | The Schema file contains the<br>mapping files that contain attribute<br>information of IBM Resource Access<br>Control Facility.                                                                                                    |
| 3                | hpv33r.pax.Z                | This file contains the LDAP Bridge,<br>which has to be installed in resource<br>RACF server. Refer to the<br><i>HP OpenView Select Identity RACF</i><br><i>LDAP Bridge Installation and</i><br><i>Configuration Guide</i> for more<br>information on this. |

Table 3RACF Connector Files

### System Requirements

The RACF connector is supported in the following environment:

| Select Identity Version | Application Server                                                                              | Database  |
|-------------------------|-------------------------------------------------------------------------------------------------|-----------|
| 3.3.1                   | Websphere 5.1.1.7 on<br>Windows 2003 Server.                                                    | Oracle 9i |
| 4.01.000                | The RACF connector is supported on all the platform configurations of Select Identity 4.01.000. |           |

Table 4Platform Matrix for RACF connector

### Installing the LDAP Bridge

Before installing the connector on Select Identity system, you must install LDAP bridge on RACF resource. Refer to the *HP OpenView Select Identity RACF LDAP Bridge Installation* and Configuration Guide for more information on installing LDAP bridge on RACF server.

### Extracting the Contents of the Schema File

The Schema file contains the mapping information of the connector. You must extract contents of this file to a location on the Select Identity server. Perform one of the procedures explained below depending on the application server (WebLogic or WebSphere) on which the connector will be deployed.

#### WebLogic

If you deploy the connector on WebLogic, you must extract the contents of the RACF.jar file to the location <select\_identity\_home>/weblogic/sysArchive/ where <select\_identity\_home> is the install directory of Select Identity on the Select Identity server.

Alternatively, you can extract RACF.jar to any local subdirectory, but you must ensure that the CLASSPATH environment variable in the application server startup script references this subdirectory.

For example, if Select Identity is on Windows environment and the contents of the RACF.jar file are extracted to C:\Schema subdirectory, run the following command on the command prompt:

#### Set CLASSPATH = %CLASSPATH%; C:\Schema

Similarly, if Select Identity is installed on UNIX environment and the contents of the RACF.jar are extracted to /opt/Schema subdirectory, run the following command on the command prompt:

export CLASSPATH = \$CLASSPATH:/opt/Schema

#### WebSphere

If you deploy the connector on WebSphere, you must extract contents of the RACF.jar file to the location <*WebSphere\_Home*>/AppServer/lib/ext.

### Verifying Configurable Parameters

Before you start installing the RACF connector, you must verify some configurable properties in the LDAPBridgeConfig.properties file, which is present in the RACF.jar file. Verify the parameters and change the values if they do not match with the values as mentioned below.

• entitlement-delimiter=|

It contains the string delimiter that is displayed between an entitlement type and its name.

modify replace=false

This parameter that can be set to true or false. When it is set to false, the RACF Connector uses modify/add and modify/delete operations to support multi-value attribute. When it is set to true, the connector uses modify/replace operation to support multi-value attribute.

• attributeValue-delimiter=|

It contains the string delimiter that is used to separate attribute values for multi valued attribute.

• attribute-begins=[[

attribute-ends=]]

These parameters wrap the special base64 encoded attribute values while sending to connector from Select Identity.

checkModValues=true

If this is set to true, the RACF connector compares each attribute values with the values in the resource during user modify operation. If user modifies an attribute that does not support modify operation, then the connector can detect it and throws an exception to the user. If the checkModValues parameter is set to false, attribute values are not compared. If you modify an attribute that does not support modify operation, the change will still be sent to RACF. You must not change an attribute value that does not support modify operation, when checkModValues is set to false.

• dualLink-support=1

This parameter specifies whether a Link is a User Link or a Group Link. If it is 1, then it is a User Link. For RACF, you must set this parameter to 1.

• multivalue-support=false

This parameter specifies whether Select Identity supports multi-value attributes or not. This property is used in the reverse provisioning. When a multi-value attribute is detected in the replog during polling, all the values of the multi-value attribute are combined as single-value string.

If true - Select Identity supports multi-value attributes. If false - Select Identity does not support multi-value attributes. • mergeChangeLog=true

If this is set to true, multiple add/modify change-log entries for a user in the replog file are merged into a single change-log entry.

• unlink-before-terminate=true

If you do not want to unlink an entitlements while performing a terminate user operation, set this flag to true.

• ignore-non-updateable-attr-values=true

If it is set to true, and from Select Identity if you change the value an attribute that cannot be updated (atrribute that does not support UPDATE operation), the connector logs a warning message in a log file, but does not throw any exception. If it is set to true, then connector logs warning message as well as throws an exception, when a non-updatable attribute value is changed from Select Identity.

• ignore-deleteable-attr-values=true

If true and the attribute supports UPDATE operation and the value of an attribute is sent as empty from Select Identity to connector but its value on RACF is not empty, then the connector will not delete the attribute.

If false and the attribute supports UPDATE operation and the value of an attribute is sent as empty from Select Identity to connector but its value on RACF is not empty, then the connector will delete the attribute.

• send entitlements as attrs in reverse=false

If it is set to true and multivalue-support is set to false, then connector sends the entitlement attribute change as the latest value from the resource as a single-valued string separated by a delimiter.

If it is set to true and multivalue-support is set to true, then connector sends the entitlement attribute change as the only add/delete sub value.

If it is set to false, then connector sends the entitlement attribute change as regular entitlements with add/delete entitlements.

### Installing the Connector RAR

To install the RAR file of the connector (RACFLdapBridgeConnector.rar) on the Select Identity server, you must copy the file to a local subdirectory on the Select Identity server, and then deploy on the application server. Refer to the *HP OpenView Select Identity Connector Deployment Guide* for detailed information on deploying a RAR file on an application server.

-

While deploying the RAR on WebSphere, enter the JNDI Pool Name as **eis/RACFConnector**.

After deploying the connector RAR on application server and installing the scripts, you must configure RACF connector with Select Identity. Refer to Configuring the Connector with Select Identity on page 17 for configuration steps.

# 4 Configuring the Connector with Select Identity

This chapter describes the procedure to configure the RACF connector with Select Identity. At the end of this chapter, you will know the procedure to configure the RACF connector with Select Identity.

### **Configuration Procedure**

After you deploy the connector RAR on application server, you must configure the connector with Select Identity. Perform the following steps to configure the RACF connector with Select Identity.

- 1 Add a New Connector
- 2 Add a New Resource
- 3 Map Attributes
- 4 Create Time Sharing Option (TSO) Segment
- 5 Configure Workflow External Call on Select Identity
- 6 Configure Select Identity Polling for Reverse Provisioning

### Add a New Connector

Add a new connector in Select Identity by using the user interface. While adding the connector, do the following:

- In the Connector Name text box, specify a name for the connector.
- In the Pool Name text box, enter **eis/RACFConnector**.
- Select No for the Mapper Available section.

Refer to the *HP OpenView Select Identity Connector Deployment Guide* for detailed information on adding a new connector in Select Identity.

#### Add a New Resource

Add a new resource in Select Identity that uses the newly added connector. Refer to the *HP OpenView Select Identity Connector Deployment Guide* for detailed instructions on adding a resource in Select Identity.

Refer to the following table while entering the parameters in the Basic Information and the Access Information pages:

| Field Name              | Sample Values                         | Description                                                                                                    | Comment                                             |  |
|-------------------------|---------------------------------------|----------------------------------------------------------------------------------------------------|-----------------------------------------------------|--|
| Resource Name           | RACF                                  | Name given to the resource.                                                                                                    |                                                     |  |
| Connector<br>Name       | RACFResource                          | The newly deployed connector.                                                                                                    | Known as Resource Type<br>in Select Identity 3.3.1. |  |
| Authoritative<br>Source | No                                    | Whether this resource<br>is a system that is<br>considered to be the<br>authoritative source for<br>user data in your<br>environment. You must<br>specify <b>No</b> because the<br>connector cannot<br>synchronize account<br>data with the Select<br>Identity server. |                                                     |  |
| Associate to<br>Group   | Selected                              | Whether the system<br>uses the concept of<br>groups. For this<br>connector, select this<br>option.                                                                                                    | Applicable only for Select<br>Identity 3.3.1.       |  |
| Access URL              | ldap://<br>rs42.hp.com:238<br>9       | URL for connecting to<br>the resource (the<br>format is IP:port).                                                                                                    |                                                     |  |
| Suffix                  | o=hp.com                              | Default root suffix.                                                                                                    |                                                     |  |
| Login Name              | uid=DMON07,<br>ou=people,<br>o=hp.com | Login name of the administrative user.                                                                                                    |                                                     |  |
| Password                | DMON07                                | Password of the specified user.                                                                                                    |                                                     |  |
| Default User<br>Suffix  | ou=people                             | Suffix where all users exist.                                                                                                    |                                                     |  |
| passPluginSuffi<br>x    | ou=no plugin<br>sufffix               | Password Plug-in<br>Suffix, not applicable to<br>RACF.                                                                                                    |                                                     |  |

 Table 5
 Resource Configuration Parameters

| Field Name              | Sample Values | Description                                                                                                    | Comment |
|-------------------------|---------------|----------------------------------------------------------------------------------------------------|---------|
| Default Group<br>Suffix | ou=Groups     | Suffix where all groups exist.                                                                                                    |         |
| Mapping File            | RACF.xml      | Name of the file that<br>specifies the attribute<br>mappings. This file<br>should exist in the<br>classpath of the<br>application server.<br>Click <b>View</b> to open the<br>file in a browser. If this<br>file cannot be viewed,<br>Select Identity could<br>not locate it. |         |
| SI Locale               | en_US         | Locale-specific<br>information. If Country<br>= US and Language =<br>English, current locale<br>string is en_US.                                                                                                    |         |

| Table 5 Resource Configuration Parameter | Table 5 | Resource | Configuration | Parameters |
|------------------------------------------|---------|----------|---------------|------------|
|------------------------------------------|---------|----------|---------------|------------|

\*Instead of creating an authoritative resource, you can create authoritative attributes (in the next step) for the attributes that will be synchronized. Entitlements are authoritative by default in a non-authoritative resource but other attributes are not.

After entering the resource access information, User Reconciliation Policy page appears. On the User Reconciliation Policy page, perform the following:

- 1 Select the Polling Enable checkbox.
- 2 Set the polling interval as one day.
- 3 Under Add and Modify section, set Reconciliation Workflow as SI Recon User Enable Disable Workflow from the drop-down box.

### Map Attributes

After successfully adding a resource for the RACF connector, you must map the resource attributes to Select Identity attributes. Refer to the *HP OpenView Select Identity Connector Deployment Guide* for information on mapping and creating attributes. While mapping attributes, refer to the following table for resource specific mapping information.

| Select<br>Identity<br>Resource<br>Attribute | Connector<br>Attribute | Attribute<br>on RACF<br>LDAP<br>Bridge | Attribute in<br>RACF | Description                                                                                                    | Typical<br>Value                                                                                                    |
|---------------------------------------------|------------------------|----------------------------------------|----------------------|----------------------------------------------------------------------------------------------------|----------------------------------------------------------------------------------------------------|
| UserName                                    | uid                    | uid                                    | User-ID              | The ACID. This<br>must be less<br>than or equal to<br>seven<br>characters. This<br>attribute is<br>mandatory for<br>user creation.                   | DMU1000                                                                                                    |
| Password                                    | Password               | userPasswor<br>d                       | PASSWORD             | Password for<br>this ACID,<br>which must be<br>less than or<br>equal to eight<br>characters. This<br>attribute is<br>mandatory for<br>user creation. | PASSWORD                                                                                                    |
| cn                                          | cn                     | cn                                     | NAME                 | Username in<br>RACF; all racf<br>ACIDs require a<br>name. This<br>attribute is<br>mandatory for<br>user creation.                                    | TEST<br>NAME                                                                                                    |
| DN                                          | DN                     | DN                                     |                      | Distinguished<br>Name of the<br>entry                                                                                                    | No value to<br>be provided.                                                                                                    |
| objectclass                                 | objectclass            | objectclass                            |                      | LDAP object<br>classes used for<br>user creation.<br>This attribute is<br>mandatory for<br>user creation                                             | <pre>For User:<br/>top person<br/> organizat<br/>ionalPerso<br/>n inetorgp<br/>erson racf<br/>User<br/>For Group:<br/>groupOfNam<br/>es racfGro<br/>up top</pre> |
| racfGroup                                   | racfGroup              | racfGroup                              | GROUP                | A group added to this ACID.                                                                                                    | DMG0020                                                                                                    |
| racfAdsp                                    | racfAdsp               | racfAdsp                               | ADSP                 |                                                                                                    | TRUE /<br>FALSE                                                                                                    |

Table 6RACF Mapping Information

| Select<br>Identity<br>Resource<br>Attribute | Connector<br>Attribute   | Attribute<br>on RACF<br>LDAP<br>Bridge | Attribute in<br>RACF     | Description                                   | Typical<br>Value                                             |
|---------------------------------------------|--------------------------|----------------------------------------|--------------------------|-----------------------------------------------|--------------------------------------------------------------|
| racfGrpacc                                  | racfGrpacc               | racfGrpacc                             | Group Access             |                                               | TRUE /<br>FALSE                                              |
| racfRestrict<br>ed                          | racfRestricte<br>d       | racfRestricte<br>d                     | Restricted               |                                               | TRUE /<br>FALSE                                              |
| racfClauth                                  | racfClauth               | racfClauth                             | Class Auths              | multi valued<br>attribute                     | ACCTNUM;<br>TSOAUTH;T<br>SOPROC;US<br>E                      |
| racfAuthorit<br>y                           | racfAuthorit<br>y        | racfAuthorit<br>y                      | Group<br>Authority       | single valued<br>attribute                    | USE,<br>CREATE,<br>CONNECT,<br>and JOIN                      |
| racfUacc                                    | racfUacc                 | racfUacc                               | Universal                | single valued<br>attribute                    | ALTER,<br>CONTROL,<br>UPDATE,<br>READ, and<br>NONE           |
| racfPasswor<br>dInterval                    | racfPassword<br>Interval | racfPassword<br>Interval               | Password<br>Interval     |                                               | 180 (days)                                                   |
| racfResume<br>Date                          | racfResumeD<br>ate       | racfResumeD<br>ate                     | Resume<br>Date           |                                               | mm/dd/yy                                                     |
| racfRevoke<br>Date                          | racfRevokeD<br>ate       | racfRevokeD<br>ate                     | Revoke Date              |                                               | mm/dd/yy                                                     |
| racfRevoke                                  | racfRevoke               | racfRevoke                             | Revoke                   | Attribute used<br>for Enable/<br>disable User | For User<br>Enable:FAL<br>SE<br>For User<br>Disable:TRU<br>E |
| racfAuditor                                 | racfAuditor              | racfAuditor                            | Auditor                  |                                               | TRUE /<br>FALSE                                              |
| racfSpecial                                 | racfSpecial              | racfSpecial                            | Security<br>Level        |                                               | TRUE /<br>FALSE                                              |
| racfUaudit                                  | racfUaudit               | racfUaudit                             | User Audit               |                                               | TRUE /<br>FALSE                                              |
| racfModifyD<br>ate                          | racfModifyD<br>ate       | racfModifyD<br>ate                     | Last<br>Modified<br>Date |                                               | 2006-03-24<br>(any date)<br>mm/dd/yy                         |

 Table 6
 RACF Mapping Information

| Select<br>Identity<br>Resource<br>Attribute | Connector<br>Attribute | Attribute<br>on RACF<br>LDAP<br>Bridge | Attribute in<br>RACF   | Description | Typical<br>Value           |
|---------------------------------------------|------------------------|----------------------------------------|------------------------|-------------|----------------------------|
| racfNopass<br>word                          | racfNopassw<br>ord     | racfNopassw<br>ord                     | No Password            |             | TRUE /<br>FALSE            |
| racfModifier<br>Group                       | racfModifier<br>Group  | racfModifier<br>Group                  | Last Modifier<br>Group |             | DMUSER1<br>(group<br>name) |
| racfModifier<br>User                        | racfModifier<br>User   | racfModifier<br>User                   | Last Modifier<br>User  |             | DMON06<br>(user name)      |

 Table 6
 RACF Mapping Information

### Create Time Sharing Option (TSO) Segment

RACF supports creation of Time Sharing Option (TSO) segments. In the LDAP Bridge the segments are represented as sub entry for the user and the bridge will create the segment in the RACF server.For example, a user named 'testUser' having distinguished name (DN) as uid=testUser,ou=people,o=hp.com can have the segment racfSegment=TSO with DN as racfSegment=TSO,uid=testUser,ou=people,o=hp.com.

To add a user from Select Identity in RACF with TSO segment we have to create an additional RACF resource in Select Identity. Perform the following steps to create an additional RACF resource in Select Identity.

1 Add a new resource – You must add a new resource to Select Identity that uses the newly added connector. While entering the resource parameters for RACF connector, refer to the table below.

| Field Name              | Sample Values | Description                                                                                                    | Comment                                                |
|-------------------------|---------------|----------------------------------------------------------------------------------------------------|--------------------------------------------------------|
| Resource Name           | RACF_TSO      | Name given to the resource.                                                                                                    |                                                        |
| Connector Name          | RACFResource  | The newly created connector.                                                                                                    | Known as Resource<br>Type in Select<br>Identity 3.3.1. |
| Authoritative<br>Source | No            | Whether this resource is a<br>system that is considered to<br>be the authoritative source<br>for user data in your<br>environment. You must<br>specify <b>No</b> because the<br>connector cannot<br>synchronize account data<br>with the Select Identity<br>server. |                                                        |

 Table 5A
 Resource Configuration Parameters for TSO Resource

| Field Name              | Sample Values                         | Description                                                                                                    | Comment                                         |
|-------------------------|---------------------------------------|----------------------------------------------------------------------------------------------------|-------------------------------------------------|
| Associate to<br>Group   | Selected                              | Whether the system uses<br>the concept of groups. For<br>this connector, select this<br>option.                                                                                                    | Applicable only on<br>Select Identity<br>3.3.1. |
| Access URL              | ldap://<br>rs42.hp.com:2389           | URL for connecting to the resource (the format is IP:port).                                                                                                    |                                                 |
| Suffix                  | o=hp.com                              | Default root suffix.                                                                                                    |                                                 |
| Login Name              | uid=DMON07,<br>ou=people,<br>o=hp.com | Login name of the administrative user.                                                                                                    |                                                 |
| Password                | DMON07                                | Password of the specified user.                                                                                                    |                                                 |
| Default User<br>Suffix  | ou=people                             | Suffix where all users exist.                                                                                                    |                                                 |
| passPluginSuffix        | ou=no plugin sufffix                  | Password Plug-in Suffix, not applicable to RACF.                                                                                                    |                                                 |
| Default Group<br>Suffix | ou=Groups                             | Suffix where all groups exist.                                                                                                    |                                                 |
| Mapping File            | RACF_subAccount.<br>xml               | Name of the file that<br>specifies the attribute<br>mappings. This file should<br>exist in the classpath of the<br>application server. Click<br><b>View</b> to open the file in a<br>browser. If this file cannot<br>be viewed, Select Identity<br>could not locate it. |                                                 |
| SI Locale               | en_US                                 | Locale-specific information.<br>If Country = US and<br>Language = English,<br>current locale string is<br>en_US.                                                                                                    |                                                 |
| segmentPrefix           | racfSegment=Tso                       |                                                                                                    |                                                 |

 Table 5A
 Resource Configuration Parameters for TSO Resource

2 Map attributes – You must map the Select Identity attributes to the attributes of the time sharing resource. While mapping the attributes, refer to the following table for resource specific mapping information.

| Select<br>Identity<br>Resource<br>Attribute | Connector<br>Attribute | Attribute<br>on RACF<br>LDAP<br>Bridge | Attribute in<br>RACF   | Description                                                                                                    | Typical<br>Value |
|---------------------------------------------|------------------------|----------------------------------------|------------------------|----------------------------------------------------------------------------------------------------|------------------|
| DN                                          | DN                     | DN                                     |                        |                                                                                                    |                  |
| TSOObjectC<br>lass                          | TSOObjectCl<br>ass     | TSOObjectCl<br>ass                     |                        |                                                                                                    |                  |
| UserName                                    | uid                    | uid                                    | User-ID                | The ACID. This<br>must be less<br>than or equal to<br>seven<br>characters. This<br>attribute is<br>mandatory for<br>user creation. | DMU1000          |
| racfTsoAcct<br>num                          | racfTsoAcctn<br>um     | racfTsoAcctn<br>um                     | Account<br>Number      | Account Number                                                                                                    | ACCT#            |
| racfTsoMax<br>size                          | racfTsoMaxsi<br>ze     | racfTsoMaxsi<br>ze                     | Region Size<br>Max     | Region Size<br>Max                                                                                                    | 600              |
| racfTsoProc                                 | racfTsoProc            | racfTsoProc                            | Logon<br>Procedure     | Logon Procedure                                                                                                    | ROCPROC          |
| racfTsoSize                                 | racfTsoSize            | racfTsoSize                            | Region Size<br>Default | Region Size<br>Default                                                                                                    | 4096             |

Table 6A RACF Mapping Information for TSO

For adding a TSO User, specify TSO objectclass value equal to top|racfUserSegTso and give value of any one of the TSO attributes as specified in Table 4A.

After the User creation request is successful in Select Identity, verify in the RACF server that the user testUser is created with TSO segment. Verify this using the following command in the emulator

listuser <username> TSO

### Configure Workflow External Call on Select Identity

To enable reverse synchronization, you must configure the workflow external call for user enable/ disable operation on Select Identity for RACF connector. Refer to *HP OpenView Select Identity Deployment Guide* for information on configuring user enable/disable workflow external call. While configuring, enter the parameters as given in the table below.

| Serial<br>Number | Parameter Name | Parameter Value                                      |
|------------------|----------------|------------------------------------------------------|
| 1                | AttributeName  | racfRevoke                                           |
| 2                | EnableValue    | FALSE                                                |
| 3                | DisableValue   | TRUE                                                 |
| 4                | UserName       | Select Identity admin user name. For example, sisa.  |
| 5                | Password       | Select Identity admin password. For example, abc123. |
| 6                | Url            | http://localhost:9080/lmz/webservice                 |

 Table 5
 User Enable/Disable Parameters for RACF Connector

### Configure Select Identity Polling for Reverse Provisioning

Reverse synchronization in RACF connector is achieved by polling.

Each time the polling is invoked, the following sequences take place in the background:

- 1 The polling batch task is invoked
- 2 The polling batch gets the resource name from the TruAccess.properties property file and get the ChangeLogs made from the last polling via the connector.
- <sup>3</sup> The polling batch task converts all the ChangeLogs into an SPML files, and the SPML file will be converted to a Request using the SPML parser and submitted to the Select Identity Reconciliation engine. Then ReconcilationHelper is called to execute all the Modify Requests.
- 4 In the provisioning stage of request execution, Select Identity will be updated with the changes in the resource.

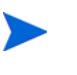

Attribute Names on Select Identity should be same as on RACF LDAP Server, if they are different, reverse requests will be rejected by saying that the specified attribute does not exist on the SI.

For example: For racfOwner attribute that comes from RACF LDAP server, there should be a same attribute racfOwner on Select Identity also.

To configure polling, you must perform the following additional configuration on Select Identity (on Select Identity 3.3.1 or Select Identity 4.01.000).

#### Select Identity 3.3.1

Perform the following procedures to enable polling mechanism on Select Identity 3.3.1 for the RACF connector.

#### Modify the Truaccess.properties File

You need to add the following properties in the TruAccess.properties file to enable polling from Select Identity:

• A new entry "si.reconciliation.resync.polling" is used to point out the resource name for RESYNC or for reconciliation. The resource must be non-authoritative, otherwise no action will be taken for resync. For a regular reconciliation, the resource may be authoritative.

si.reconciliation.resync.polling= <Resource Name on SI>

• To enable the RESYNC for reconciliation, following entries are also necessary.

# The recon provisioning back feature is enabled for the specified resource.
si.reconciliation.resync.<Resource Name on SI>=true

# Workflow used for recon provisioning back feature of specified resource.
truaccess.fixedtemplate.recon.resync.<Resource Name on SI>=SI\ Recon\
User\ Enable\ Disable\ Workflow

# Default Workflow used for recon provisioning back feature.
truaccess.fixedtemplate.recon.resync= SI\ Recon\ User\ Enable\
Disable\ Workflow

# Another property is required to specify the keyfield name in the operational attributes of the spml request.

si.reconciliation.polling.keyfield.<Resource Name on SI>= uid

# Modify the following already existing entries as below # Initially their values will be ReconciliationDefaultProcess, change it to # SI Recon User Enable Disable Workflow

```
truaccess.fixedtemplate.recon_enable=SI\ Recon\ User\ Enable\
Disable\ Workflow truaccess.fixedtemplate.recon_disable=SI\ Recon\
User\ Enable\ Disable\ Workflow
```

A sample of modified TruAccess.properties file:

 $truaccess.fixedtemplate.recon\_enable=SI\ Recon\ User\ Enable\ Disable\ Workflow\ truaccess.fixedtemplate.recon\_disable=SI\ Recon\ User\ Enable\ Disable\ Workflow$ 

si.reconciliation.resync.polling=RACF

 $si.reconciliation.resync.RACF{=}true$ 

truaccess.fixedtemplate.recon.resync.RACF=SI\ Recon\ User\ Enable\ Disable\ Workflow

truaccess.fixedtemplate.recon.resync=SI\ Recon\ User\ Enable\ Disable\ Workflow

si.reconciliation.polling.keyfield.RACF=uid

#### Modify the Select Identity database

You must add a row for a periodic polling task to the Batch table manually.

The xml text of the batch is:

```
<?xml version="1.0" encoding="UTF-8"?><Batch at="00:00:00" enabled="true"
handlerClass="
com.trulogica.truaccess.reconciliation.util.ReconPollingTaskHandler"
name="ReconPollingTask"
taskid="0"><RecurringSchedule><BySecond><RepeatInterval value="300"></
RepeatInterval></BySecond></RecurringSchedule></Batch>
```

You must run the following SQL command on the Select Identity database to add the batch task:

```
INSERT INTO BATCH (ID, ENABLED, STATE, REPEATCOUNT, NEXTSCHEDULED,
LASTSCHEDULED, JOBID, XMLTEXT, OWNER, STATECHANGETIME)
VALUES (-105, 1, 2, 1, '1/1/1975', null, null, '<?xml version="1.0"
encoding="UTF-8"?><Batch at="00:00:00" enabled="true"
handlerClass="com.trulogica.truaccess.reconciliation.util.ReconPollingTa
skHandler" name="ReconPollingTask"
taskid="0"><RecurringSchedule><BySecond><RepeatInterval value="300"></
RepeatInterval ></BySecond></RecurringSchedule></Batch>', 0, null);
```

You have to add a new table(PollingJob), RESOURCECHANGELOG, to Select Identity database to store the lastChangeNumber as the parameter for calling the method getChangeLog.

To give the initial value of lastChangeNumber of the RESYNC resource, this PollingJob should be added before the first execution of polling batch with correct value of lastChangeNumber to prevent retrieve all users from the resource.

The SQL command that has to be run on SI database to create & initialize this table is:

```
CREATE TABLE RESOURCECHANGELOG
(
ResourceId int PRIMARY KEY NOT NULL,
lastChangeNumber int,
maxChangeLogCount int);
```

INSERT INTO RESOURCECHANGELOG VALUES(<resourceId>, <lastChangeNumber>,
<maxChangeLogCount>);

Where **<resourceId>** is the primary key (ID column) of the Top Secret Resource from the APPLICATION table (There will be an entry for each SI resource in APPLICATION table.)

<lastChangeNumber> is generated based on current date and time to a number. All changelogs generated on the resource after this time should be considered for Reconciliation. If <lastChangeNumber> is set to zero, then it indicates all changelogs are to be considered. After each polling execution, the lastChangeNumber will be updated.

<maxChangeLogCount> indicates the maximum number of changelogs that will be retrieved in one polling action from one resource.

Once these changes are done in database, Select Identity will start polling for the change logs every 5 mins. If you want to change the next poll time, you can modify the NEXTSCHEDULED column of the row with ID=-105 under BATCH table. Then next poll will be done when you have specified in this column.

#### Select Identity 4.01.000

You must add the a new property to TruAccess.properties file to enable polling. To the existing file, add com.hp.ovsi.connector.changeLog.maxCount=<maxChangeLogCount>

where <maxChangeLogCount> is a positive number.

For example, you can set com.hp.ovsi.connector.changeLog.maxCount=500

This property indicates the maximum number of changelogs that will be retrieved in one polling action from one resource.

After configuring the connector with Select Identity, you can use the connector to create a service, or you can associate the connector with an existing service. Refer to the *Service Studio* chapter of the *HP OpenView Select Identity Administrator Guide* for information on Select Identity services.

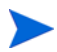

- On Select Identity, if RACF service view has some attributes as mandatory, all of them should exist on RACF LDAP server and they should be sent when reverse add request comes from connector. That is, the only attributes that are coming in reverse add request can be mandatory in Select Identity Service view, if it is mandatory in view and it does not come in reverse add request, request will be rejected by Select Identity.
- In Select Identity service view, Password attribute should not be a mandatory attribute. This is because, at present, RACF reverse provisioning does not support Password attribute. If it is made as mandatory, all reverse add requests will be rejected.

# 5 Uninstalling the Connector

If you want to uninstall a connector from Select Identity, perform the following steps:

- Remove all resource dependencies.
- Delete the connector from Select Identity.
- Delete the connector from application server.

See *HP OpenView Select Identity Deployment Guide* to for information on deleting a connector from Select Identity and application server.

# A Post Provisioning Operations

The RACF connector supports post provision operations. After a user is created / modified / deleted (CMD), the RACF connector can do other changes on the mainframe, including:

- Creating dataset aliases in SMS
- Adding users to other mainframe repositories
- Notifying mainframe personnel

To perform post provision operation in RACF, a hook is used and it sends an LDAP search request by using search filter containing special attributes. When the LDAP Bridge receives a search filter with special attributes in it, it performs the necessary post provision operation in the RACF machine.

- In LDAPBridgeConfig.properties file, the hook class name should be provided under the property hook-provisioning-class. The connector uses the class name and invokes it by using java reflection. For example, hook-provisioning-class=com.hp.ovsi.racf.postprovision.class.
- The scope of the post provision hook is limited to one. That is, for all the operations (add, modify, delete), there can be only one hook class.

The post provision hook is invoked only when the provision is successful. If the provision is not successful, the connector will throw an exception, and the post provision hook will not be invoked.

### **Special Attributes**

In the schema mapping file, the property attrFunction is used to identify if an attribute is special. This special attribute can have multiple values delimited by | (configurable in the properties file). If an attribute needs to be passed to provisioning operation and to the pre-provisioning hook, then it should have the value like attrFunction=pre|provision.

The default value for the attrFunction is Provision, that is, if that attribute is not specified or has an improper value in the definition, then it will take the default value Provision.